# Disque Gladinet de la version 2 à la version 4 Disque Gladinet de la version 2 à la version 4

MAJ le 01/10/2012

# Présentation du problème.

Ce type de disque permet de gérer sur un même disque virtuel Skydrive et gmail apps. La version a évoluée ces 2 derniers mois, mais le principe reste le même. Un disque virtuel est créé. Ce disque utilise la première lettre disponible à la fin de l'alphabet, après les lettres utilisées par votre réseau local.

Par exemple, si vous utilisez déjà des disques réseaux Z et Y pour interconnecter vos ordinateurs via votre box ou un HUB (ou répartiteur) ou les deux. En tel cas, le disque virtuel Gladinet sera par défaut le disque précédent c'est-à-dire X.

Au moment de l'installation, on vous propose de déplacer le disque Gladinet, malheureusement la base de données, qui contient toutes les copies de fichiers se trouvant sur Internet, se retrouve toujours au même endroit. Cet endroit est le répertoire suivant :

C:\Users\(votreNom)\AppData\Local\gladinet. Sur un Windows 7 en français, « Users » apparaît avec le pseudo « Utilisateurs ».

Dommage, cela signifie que cette base de données sera enregistrée avec le système. Donc lors d'un backup, alors qu'elle devrait se trouver sur la partition des données, elle sera copiée avec le système. En effet, on partitionne généralement le disque C en deux disques basiques C et D afin de mettre les documents sur D.

En conclusion, il ne sert à rien de vouloir déplacer Gladinet, seules des miettes se retrouvent sur le disque D.

# Où le trouver ?

Sur un moteur de recherche Internet, chercher le logiciel Gladinet. Vous pouviez le télécharger lors de l'écriture de cet article, en version non payante, à l'adresse :

http://gladinet.com/p/download\_starter\_direct.htm . Téléchargez ce logiciel et installez-le. Il vous permettra d'accéder après paramétrage à skydrive, Google Apps, Picasa et autres, en intégrant ces services dans le disque réseau virtuel; créé par ce logiciel. Ce disque et 1000 fois plus commode que Google Drive (exe) qui impose son répertoire dans le système C et non dans les documents, et Skydrive (exe) qui impose lui aussi le répertoire contenant les doubles, où l'on veut, mais vous ne pouvez pas choisir le nom. C'est skydrive obligatoirement. ATTENTION il existe une version 32 bits et une version 64 bits. Ne vous trompez pas.

<u>Une mise à jour pour la version 4, se trouve à la fin de ce document.</u>

# Utilisation d'un disque virtuel avec Skydrive.

Cette technique est impossible directement. Elle nécessite l'utilisation d'un logiciel dédié. Adresse de Skydrive : <u>http://skydrive.live.com</u>

sociation loi 1901

er Informatique

Siège Sallan-Miré

Vidéo Multimédi

#### Lancer l'installation

Cochez les cases qui correspondent à ce que vous souhaitez utiliser. Les premiers paramètres sont à fournir dans « general settings ». Choisissez la lettre souhaitée pour votre lecteur virtuel. Ce lecteur représente en fait un répertoire de l'un de vos disques durs. Votre login et mot de passe pourront être enregistrés crypté sur le site Internet (cochez Encrypt profil). Cette technique vous permet d'utiliser Skydrive sur plusieurs ordinateurs, sans avoir à redonner votre 'ID (Login) et votre mot de passe.

| 讨 Gladinet Cloud Desktop                                                                                                    |                                                                                        |   | 😸 Gladinet Cloud Desktop                                                                                             |                                                                               |
|----------------------------------------------------------------------------------------------------|----------------------------------------------------------------------------------------|---|----------------------------------------------------------------------------------------------------|-------------------------------------------------------------------------------|
| Installing Gladinet Cloud Desktop                                                                                                    | Sladinet                                                                               |   | Installation Complete                                                                                                | Gladinet                                                                      |
| Gladinet Cloud Desktop is being installed.<br>Please wait                                                                                                    |                                                                                        |   | Gladinet Cloud Desktop has been successfully installed.<br>Click "Close" to exit.<br>I Launch Gladinet Cloud Desktop |                                                                               |
| Cancel                                                                                                    | < Back Next >                                                                          |   | Please use Windows Update to check for any critical upda                                                             | tes to the .NET Framework.                                                    |
|                                                                                                    |                                                                                        |   |                                                                                                    |                                                                               |
| Run Once Initial Setting - Gladinet Cloud Desktop Enter Professional License Register With Package Package                                                                                                    | Add General                                                                            |   | Register<br>Enter<br>Professional<br>License<br>License<br>License<br>Register<br>Storage<br>Vith<br>Gladinet        | Add General Settings                                                          |
| Gladinet Cloud Desktop Licensing      (i) Karate and the starter edition (complimentary 3-day Professional Edition))      Starter Edition is always free with limited capabilities as compared to the Professional     Edition. A limit of 1000 file-transfers per task will be enforced.          |                                                                                        |   | Register with Gladinet (Optional) Register now and receive free updates and more Your Email:                         |                                                                               |
| I want to enter my license now<br>Professional Edition adds significant value to the Starter Edition with improvements in<br>Security, Performance, Usability and Configurability. It also provides an advanced<br>backup manager, Google Docs backup, and allows an unlimited number of subtasks. |                                                                                        |   | Register and you'll receive:<br>- FREE technical support - Free<br>- Other valuable offers                           | e updates from Gladinet                                                       |
| Purchase License                                                                                                    |                                                                                        |   | We respect your privacy and will never<br>please check our privacy policy located                                    | rent or sell your email address.<br>at http://www.gladinet.com/p/privacy.htm. |
| < Précédent Suivan                                                                                                    | t > Annuler                                                                            |   | < Précédent Sui                                                                                                    | vant > Annuler                                                                |
| Storage Package                                                                                                    | X                                                                                      | Ĵ | Add Storage To Virtual Drive                                                                                         | <b>X</b>                                                                      |
| Enter<br>Professional<br>License Register<br>With<br>Gladinet                                                                                                    | Add Storage Settings                                                                   |   | Enter<br>Professional<br>License                                                                                     | Add<br>Storage General<br>Settings                                            |
| Gladinet Cloud Desktop Storage Package                                                                                                    |                                                                                        |   | Please select the storage to be added as a virtual directory.<br>it. You CAN ALWAYS add more cloud storage later.    | Click on the virtual directory name to change                                 |
| Please select the storage package that best fit your needs. Mount a storage that is not in the<br>selected storage package will require a professional license.                                                                                                    |                                                                                        |   | Windows Live SkyDrive 🔲 🚙 Local Disk                                                                                 |                                                                               |
|                                                                                                    |                                                                                        |   | 🗹 🔩 Google Docs 🔲 🧼 Box.net                                                                                          |                                                                               |
| Skydrive, Google Docs, Amazon S3, FTP, WebDAV, Box.net                                                                                                    | Skydrive, Google Docs, Amazon S3, FTP, WebDAV, Box.net, Local Disk, Network Resource 💌 |   |                                                                                                    |                                                                               |
|                                                                                                    |                                                                                        |   | Google Picasa                                                                                                    |                                                                               |
|                                                                                                    |                                                                                        |   | E The Amazon S3                                                                                                    |                                                                               |
|                                                                                                    |                                                                                        |   |                                                                                                    |                                                                               |
| < Précédent Suivan                                                                                                    | it > Annuler                                                                           |   | < Précédent                                                                                                    | uivant > Annuler                                                              |

| Enter Regist<br>Professional With  | er Storage Add                            | General<br>Settings | et Z so |
|------------------------------------|-------------------------------------------|---------------------|---------|
| 🖤 License 🤷 Gladin                 | et 🐨 🖓 🛡                                  |                     |         |
| Virtual Drive to Access Your (     | Cloud Storage                             |                     |         |
| Gladinet Drive Letter              | U:                                        | Change              |         |
| Label for Gladinet Drive           | My Gladinet Drive                         | Edit                |         |
| Local Cache Location               |                                           |                     |         |
| Cache Location                     | C:\Users\AIVM37\AppData\Local\Gladinet\ca | Change              |         |
| Connection                         |                                           |                     |         |
| Proxy Setting                      | Proxy support is disabled                 | Change              |         |
| Http Compression                   | Enabled                                   | Change              |         |
| Profile Encryption                 |                                           |                     |         |
| Profile Encryption (For Experience | Disabled                                  | Change              |         |
| Auto Update                        |                                           |                     |         |
| Auto Update                        | Enabled                                   | Change              |         |
|                                    |                                           |                     |         |
|                                    | (Defetident) Terring Arender              |                     |         |

local ici est donc nommé U, car V,W,X,Y utilisés comme disque réseau.

## Ce que j'ai essayé avec une version plus récente.

Le déplacement du disque annoncé ci-dessus My Mounter 4 Virtual Directory Login Ľ K Finish . Information Name x Rechercher un dossier Computer to Computer Sync with Cloud Sync Folder Ple Choose cloud sync folder location Yo Enable Cloud Sync Folder for the virtual directory (PRO) 📃 Bureau A Cloud Sync Folder allows you to automatically keep your files in sync across multiple computers III Bibliothèques via this cloud storage. Files placed here are instantly synchronized to your other computers Groupe résidentiel that have the same Cloud Sync Folder enabled. D AIVM37 🔺 📜 Ordinateur Specify the local folder to be synced. (You can find the shortcut to this doud sync folder on your desktop.) D 🏭 OS (C:) 4 R DATA (D:) C:\Users\AIVM37\Cloud Sync Folder - Windows Live SkyDrive ..... Contacts 🖻 🃕 Delphi Proxy Settings Ericsso Créer un nouveau dossier OK Annuler < Précédent Terminer Annuler Aide X X Mounter Mounter R Virtual Directory C Login Information Login Virtual Directory Ľ Finish 1 Finish Information Name Computer to Computer Sync with Cloud Sync Folder We are now mounting the virtual directory, this may take a few minutes, please wait... Finable Cloud Sync Folder for the virtual directory (PRO) A Cloud Sync Folder allows you to automatically keep your files in sync across multiple computers via this cloud storage. Files placed here are instantly synchronized to your other computers Validating Virtual Directory ... that have the same Cloud Sync Folder enabled. Specify the local folder to be synced. (You can find the shortcut to this cloud sync folder on your desktop.) D:\Gladinet Proxy Settings Proxy Settings < Précédent Terminer</p> < Précédent Terminer Annuler Aide Annuler Aide

Jean THIOU

http://aivm.free.fr

| 🥜 Gladin    | et Management Console                                                   |                                        |                                                            |                                        | 10.11.000  |             | Dans chaque répertoire dem                                                                                                    |
|-------------|-------------------------------------------------------------------------|----------------------------------------|------------------------------------------------------------|----------------------------------------|------------|-------------|----------------------------------------------------------------------------------------------------|
| 邊 w         | Velcome Soloud Drive                                                    | Backup and<br>Restore                  | Cloud Sync<br>Folders                                      | Task<br>Manager                        | Settings   | U Support   | dé sur ce disque virtuel (un                                                                                                    |
| 🛱<br>47     | Virtual Directory (Storage Accound)                                     | nt) Compressed Folders                 | 🔊 Encrypted Folders 🖄                                      | ' Settings                             |            | 8           | pour Skydrive et un autre po<br>Gmail Apps), vous devez do<br>ner l'adresse email correspo<br>dante, et le mot de passe qui<br>correspond à cette adresse. |
|             | Name                                                                    | Value                                  |                                                            |                                        |            |             | Une erreur se produit lorsau                                                                                                    |
|             | Google User Name<br>Password                                            | jean.thiou@gmail.com                   |                                                            |                                        |            |             | les répertoires correspondant<br>sur Internet sont vides. Vou<br>devez donc déjà créer une a<br>plication sur Skydrive et un                               |
|             | Chunking is disabled, Click here to                                     | enable.                                |                                                            |                                        |            |             | autre a partir de voire adress                                                                                                    |
|             | 📊 Config 🛛 🗙 Dismou                                                     | it 😼 Rename 🕅 Lo                       | gin                                                        |                                        |            |             | ginan. Je ii al pas essaye les                                                                                                    |
|             | 1 item(s) hidden, click <u>here</u> to show                             | all items                              |                                                            |                                        |            |             | auties possibilities qui soit                                                                                                    |
| Starter Edi | View the list of virtual directorie<br>tion With Trial Version: 3.0.565 | . Click the folder icon on the left to | create a new virtual directory b<br>ace Upload: 0.000 KB/S | by mounting a storage<br>Download: 0.1 | e account. | Upgrade Now | bonne douzaine.                                                                                                    |

# Pour ajouter gmail ou un autre service quelconque

|     | Welcome              | 2                                                           | Cloud Drive                                      | 😥 Ва                                              | ckup and Restore                              | Cloud S                                             | ync Folders                                          | Task Manager                                         | *                                           | Settings                                     | •                                | Support                                   | (deskton) Dans   |
|-----|----------------------|-------------------------------------------------------------|--------------------------------------------------|---------------------------------------------------|-----------------------------------------------|-----------------------------------------------------|------------------------------------------------------|------------------------------------------------------|---------------------------------------------|----------------------------------------------|----------------------------------|-------------------------------------------|------------------|
|     |                      |                                                             |                                                  |                                                   |                                               | ۷                                                   | Velcome                                              |                                                      |                                             |                                              |                                  |                                           | (desktop): Duils |
| 0   | Cloud Storag         | e Drive                                                     |                                                  |                                                   |                                               |                                                     |                                                      |                                                      |                                             |                                              |                                  |                                           | rubrique Cloud   |
|     | Map d<br>manip       | oud storage as a<br>ulate cloud files v                     | network drive. Seaml<br>vith local applications. | lessly access mult<br>Automatically ba            | iple cloud storage :<br>:kup all the music, i | services using the fan<br>videos, pictures, or do   | niliar Windows® Explore<br>ocuments on your system   | interface. Drag and dro<br>to cloud storage. Creat   | o folders or an enti<br>e redundant backu   | e drive to quickly t<br>os to multiple provi | ransfer thousa<br>ders.          | nds of files. Access and                  | Storage Drive.   |
|     | Open M               | v Cloud Drive Ma                                            | anage My Cloud Storage                           | Accounts Protect                                  | My Profile With Encry                         | ption(Pro)                                          |                                                      |                                                      |                                             |                                              |                                  |                                           | Cliquez sur Ope  |
| 9   | Cloud Sync F         | Folder                                                      |                                                  |                                                   |                                               |                                                     |                                                      |                                                      |                                             |                                              |                                  |                                           | Max alared deire |
|     | Cloud                | d Sync Folder all<br>Sync Folder sync                       | ows you to automatica<br>hronizes with your do   | ally keep your files<br>ud storage first, t       | s in sync across mu<br>he folders and files   | Itiple computers. Files<br>under it will still be a | placed here are instant<br>vailable to your other co | y synchronized to your o<br>mputers even if this com | ther computers that<br>outer goes offline a | t have the same C<br>fter it has synchroi    | loud Sync Fold<br>nized with you | er enabled. Since the<br>r cloud storage. | Wry cloud drive  |
|     |                      |                                                             |                                                  |                                                   |                                               |                                                     |                                                      |                                                      |                                             |                                              |                                  |                                           |                  |
|     | Manage               | /Access My Cloud                                            | Sync Folders                                     |                                                   |                                               |                                                     |                                                      |                                                      |                                             |                                              |                                  |                                           |                  |
| 0   | Cloud Backu          | p                                                           | alara a suible constantin air a                  | Dealure falders a                                 | and Eliza Grant Mile de                       |                                                     | and a col carrie                                     |                                                      |                                             |                                              |                                  | f                                         |                  |
|     | local for<br>package | d incremental ba<br>ilders to cloud st<br>je. Gladinet Clou | orage as a second co<br>d Backup license is ree  | , Backup folders a<br>py. Recover data<br>quired. | easily to the same                            | machine or a different                              | t machine. This is Gladine                           | t Cloud Backup product's                             | functionality integ                         | rated to Gladinet C                          | loud Desktop a                   | as a separate add-on                      |                  |
|     | Manage               | /Create Cloud Ba                                            | ckup Tasks                                       |                                                   |                                               |                                                     |                                                      |                                                      |                                             |                                              |                                  |                                           |                  |
|     |                      |                                                             |                                                  |                                                   |                                               |                                                     |                                                      |                                                      |                                             | E                                            | N 📲 🏉                            | 9:26 PM                                   |                  |
|     |                      |                                                             | 7                                                | Jser Guide                                        | About                                         | Feedback                                            | Referral Program                                     | 1                                                    |                                             |                                              |                                  | 1/15/2011                                 |                  |
|     |                      |                                                             |                                                  |                                                   |                                               |                                                     |                                                      |                                                      |                                             |                                              |                                  |                                           |                  |
|     |                      |                                                             |                                                  |                                                   |                                               |                                                     |                                                      |                                                      |                                             |                                              |                                  |                                           |                  |
|     |                      |                                                             |                                                  |                                                   |                                               |                                                     |                                                      |                                                      |                                             |                                              |                                  |                                           |                  |
|     |                      |                                                             |                                                  |                                                   |                                               |                                                     |                                                      |                                                      |                                             |                                              |                                  |                                           |                  |
|     |                      |                                                             |                                                  |                                                   |                                               |                                                     |                                                      |                                                      |                                             |                                              |                                  |                                           |                  |
|     |                      |                                                             |                                                  |                                                   |                                               |                                                     |                                                      |                                                      |                                             |                                              |                                  |                                           |                  |
|     |                      |                                                             |                                                  |                                                   |                                               |                                                     |                                                      |                                                      |                                             |                                              |                                  |                                           |                  |
| G   | Welcome              |                                                             |                                                  |                                                   |                                               |                                                     |                                                      |                                                      |                                             |                                              | 2Re                              | Upgrade Now                               |                  |
| 4 7 |                      |                                                             |                                                  |                                                   |                                               |                                                     |                                                      |                                                      |                                             |                                              |                                  |                                           |                  |

| 퉬 Google Docs                     | 17/02/2011 16:06 | Dossier de fichiers |
|-----------------------------------|------------------|---------------------|
| 퉬 Windows Live SkyDrive           | 17/02/2011 16:06 | Dossier de fichiers |
| lick to mount [cloud storage].gvd | 17/02/2011 16:06 | Storage Mounter     |

Puis sur Click to mount

| 7                                                                                                    |                                                             |           |
|----------------------------------------------------------------------------------------------------|-------------------------------------------------------------|-----------|
| Mounting Virtual Directory                                                                                      | Chercher dans Storage provider                              |           |
| Virtual Directory<br>Name R Login P                                                                             | Finish Entrer l'adresse email et le mot de passe c<br>dant. | orrespon- |
| Please select a storage provider and enter the name of the virtual director<br>Internet Connection is Required) | (an ACTIVE                                                  |           |
| General Information                                                                                             |                                                             |           |
| Storage Provider:                                                                                               |                                                             |           |
| Virtual Directory Name doud storage                                                                             |                                                             |           |
|                                                                                                    |                                                             |           |
| < Précédent Suivant > Annuler                                                                                   | Aide                                                        |           |
|                                                                                                    |                                                             |           |

#### **MAJ version 4**

Une fois installé, voici la fenêtre principale (inutile de passer à la version pro)

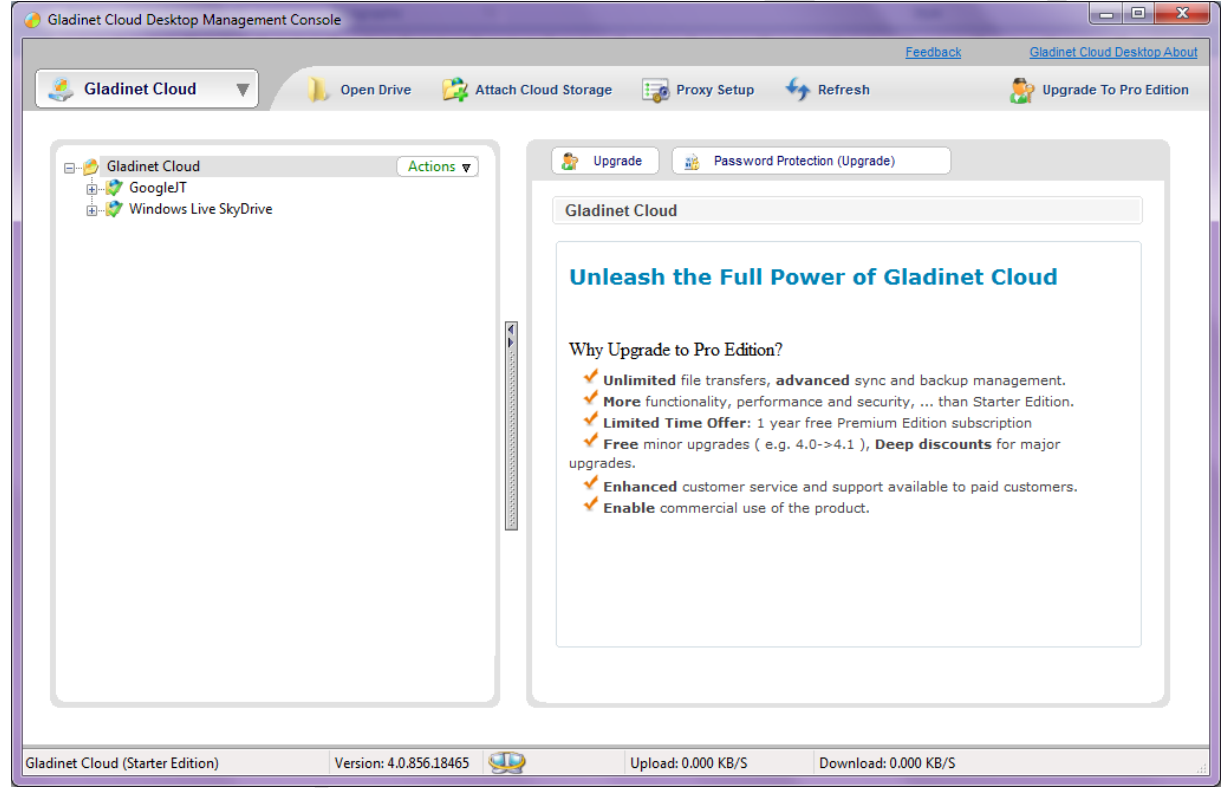

Vous devez sélectionner l'onglet Attach Cloud Storage. Vous obtenez cette fenêtre

| Mounting Victual Directory                                                                                                  | Recherchez Google docs ou skydrive dans la liste dé         |
|----------------------------------------------------------------------------------------------------|-------------------------------------------------------------|
|                                                                                                    | Recherchez Google docs ou skydrive dans la liste de-        |
| Virtual Directory Name                                                                                                    | Vous pouvez gérer plusieurs comptes Google ou Hot-          |
|                                                                                                    | mail sans aucun problème                                    |
| Please select a storage provider and enter the name of the virtual directory (an ACTIVE<br>Internet Connection is Required) | man sans adeun probleme.                                    |
| General Information                                                                                                    |                                                             |
| Storage Service:                                                                                                    |                                                             |
| T                                                                                                    |                                                             |
|                                                                                                    |                                                             |
| Virtual Directory (Account) Name:                                                                                           |                                                             |
|                                                                                                    |                                                             |
|                                                                                                    |                                                             |
|                                                                                                    |                                                             |
| < Précédent Suivant > Annuler                                                                                               |                                                             |
| A Mounting Virtual Directory                                                                                                | Lei voici une sélection d'un compte Google pour gérer       |
|                                                                                                    | les documents                                               |
| Virtual Directory Name                                                                                                    | Personnalisez le Virtaul Directory Account Name pour        |
|                                                                                                    | vous v retrouver si cous avez plusieurs compte à gérer.     |
| Please select a storage provider and enter the name of the virtual directory (an ACTIVE<br>Internet Connection is Required) | En cliquant sur suivant vous aller aboutir à la fenêtre ci- |
| General Information                                                                                                    | dessous.                                                    |
| Storage Service:                                                                                                    |                                                             |
| Soogle Docs                                                                                                    |                                                             |
|                                                                                                    |                                                             |
| Virtual Directory (Account) Name:<br>Google Aivm37                                                                          |                                                             |
|                                                                                                    |                                                             |
|                                                                                                    |                                                             |
|                                                                                                    |                                                             |
| < <u>Précédent</u> Suivant > Annuler                                                                                        |                                                             |
| Mount Virtual Directory                                                                                                    | On yous demande votre compte et le mot de passe du          |
|                                                                                                    | compte (le vrai) afin que Gladinet puisse ouvrir ce         |
| Eogin Information                                                                                                    | compte sans problème.                                       |
| Please enter the requested authentication or configuration information                                                      |                                                             |
|                                                                                                    |                                                             |
|                                                                                                    |                                                             |
| Google User Name aivm37€                                                                                                    |                                                             |
| Password ******                                                                                                    |                                                             |
|                                                                                                    |                                                             |
|                                                                                                    |                                                             |
| The login credentials for cloud storage and services are stored in the local PC. The                                        |                                                             |
| application does not collect them. They are used only when connecting to cloud services.                                    |                                                             |
|                                                                                                    |                                                             |
| < <u>Précédent</u> Suivant > Annuler                                                                                        |                                                             |

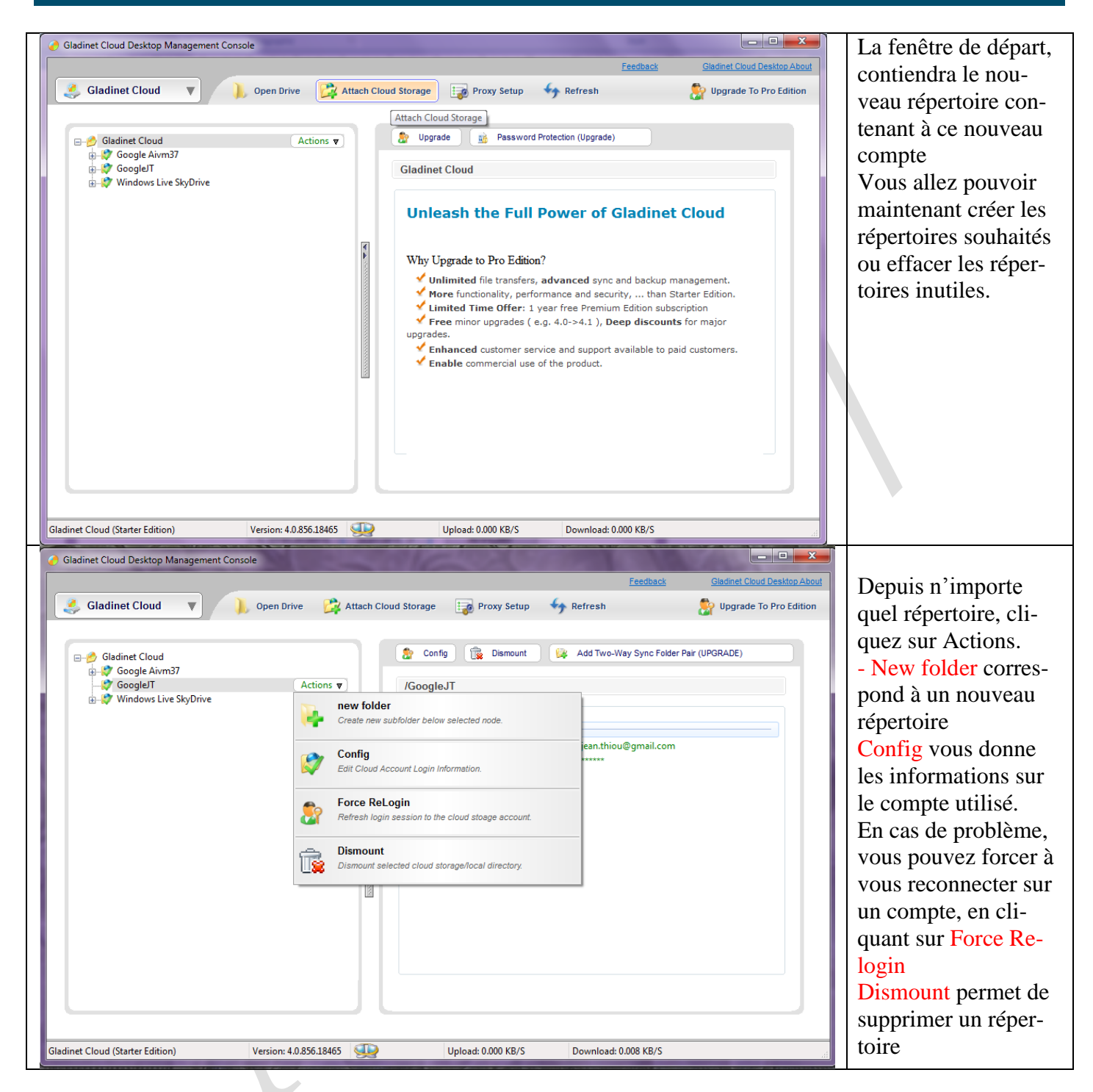

#### Comment désinstaller Gladinet en cas de problème

Le problème suivant m'est arrivé une fois. La base de données de l'un des disques virtuels était inutilisable, suite à une MAJ avec coupure électrique. J'avais beau désinstaller et réinstaller Gladinet, même avec revo uninstaller au niveau 4, rien n'y faisait. En effet cette base n'était pas effacée et le problème restait. La solution est simple (mais fallait-il la trouver !)

- 1. Désinstallez Gladinet avec Revo uninstaller au niveau 3
- 2. Dans la racine du disque C, effacez le fichier journalDB.
- 3. Placez-vous dans le répertoire Utilisateurs (Users) →votre nom d'utilisateur →AppData → Local. Supprimer le répertoire Gladinet. Insister si l'on vous dit que vous n'avez pas les droits. Si vous n'y arrivez pas, passez par le compte administrateur ou utilisez un logiciel comme BoxKiller.

#### Changer Gladinet de poste

Dans la racine du PC d'origine recopier le dossier Gladinet

Dans le répertoire Utilisateurs (Users)  $\rightarrow$  votre nom d'utilisateur  $\rightarrow$  AppData  $\rightarrow$  Local, recopier le dossier gladinet.

Recopier ces deux dossiers exactement au même emplacement sur la nouvelle machine.

S'il le faut changez la lettre du disque virtuel et relancez votre PC